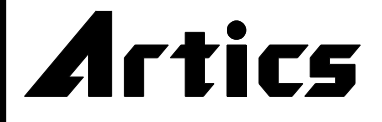

取扱説明書

# タイトル ジェネレータ

# KBR-2030/KBR-1030 NTSC

このたびは、タイトル ジェネレータ KBR-2030/KBR-1030 をお買い上げいただき、 まことにありがとうございます。 正しくご使用いただくために、必ずこの取扱説明書をお読みになり、末永くご愛用くださいますよう お願い申しあげます。 お読みになったあとは、後日お役に立つこともありますので、かならず保管してください。

#### 概要

KBR-2030 は、KBX-231 ボードを 10 枚収納している機器です。 KBR-1030 は、KBX-231 ボードを 5 枚収納している機器です。 ※KBX-231 ボードは、非同期のカラー カメラ、またはモノクロ カメラの映像信号を接続し、 JIS 第一,第二水準の文字を映像出力に挿入する機器です。

#### 特長

●KBX-231 ボードが 10 枚収納されています。(KBR-2030) KBX-231 ボードが 5 枚収納されています。(KBR-1030)

●KBR-1030には、KBX-231ボードが最大5枚増設可能です。(オプション)

●電源が内蔵されています。

- ●RS-485 接続用のモジュラ ジャック(RJ-11)が2つあります。
- ●RS-485 ターミネーションの ON,OFF スイッチがあります。
- ●入力は 20 系統あり、各々タイトルを挿入できます。(KBR-2030) 入力は 10 系統あり、各々タイトルを挿入できます。(KBR-1030)
- ●入力は 20 系統各々に、ループ スルーを備えています。(KBR-2030) 入力は 10 系統各々に、ループ スルーを備えています。(KBR-1030)
- ●タイトルが挿入された出力は、各々20系統×2(同一信号出力)持っています。(KBR-2030) タイトルが挿入された出力は、各々10系統×2(同一信号出力)持っています。(KBR-1030)
- ●文字数は、上下各 14 文字 2 行です。
- ●各々の入力に 32 ページのタイトルがプリセット可能です。(下行のみ)
- ●内蔵フォントは 22×22 ドット,ゴシック体です。(JIS X0208-1990)
- ●個々の設定は、PC からシリアル制御でおこないます。(RS-232C,RS-485)
- ●文字の輝度レベルは 0~120 IRE に設定できます。
- ●文字数は、JIS 第一,第二水準+拡張文字で 7,324 文字より選択できます。
- ●EIA/JIS の 19 インチ ラック マウントが可能です。(取付金具はオプション)

※本取扱説明書記載の内容につきましては、改良その他の理由により、お断りなく変更する場合がございます。

### 目次

| 安全上のご注意                               | 1      |
|---------------------------------------|--------|
| 各部の名称とはたらき<br>■前面部(KBR-2030/KBR-1030) | 4      |
| ■KBX-231 ホード部(育面)<br>■背面部(KBR-2030)   | 4<br>5 |
| ■背面部(KBR-1030)                        | 5      |
| 接続方法                                  |        |
| ■システム例                                | 6      |
| ■RS-232Cピン アサイン(参考)                   | 6      |
| ■RS-485の接続                            | 7      |
| 基本動作                                  |        |
| ■電源立上げ                                | 7      |
| ■カメラ信号の入力                             | 7      |
| ■RS-232C による操作                        | 7      |
| ■RS-485 による操作                         | 7      |
| ■工場出荷時設定について                          | 7      |
|                                       |        |

専用ソフトの準備

| ■ダウンロード            |    |
|--------------------|----|
| ■インストール方法          |    |
| 専用ソフトの操作方法         |    |
| 1.T(タイトル設定)        | 9  |
| 2.W(ホワイト レベル設定)    | 9  |
| 3.V(画面垂直オフセットの設定)  | 10 |
| 4.H(画面水平オフセットの設定)  | 10 |
| 5.P(Picture 番号の設定) | 11 |
| <br>ラック マウント方法     |    |
| ■ゴム足の取り外しかた        | 11 |
| ■金具の取り付けかた         | 11 |
| 製品仕様               | 12 |
| 故障かなと思う前に          | 13 |
| 品質保証規定             | 13 |
| おことわり              | 13 |
| 必要なシステム構成          | 13 |

## 安全上のご注意 かならずお守りください

安全に正しくお使いいただくために、この「安全上のご注意」をよくお読みください。

#### ■絵表示について

この取扱説明書では、製品を安全に正しくお使いいた だき、あなたや他の人々への危害や財産への損害を未 然に防止するために、いろいろな絵表示をしています。 その表示と意味は次のようになっています。 内容をよく理解してから本文をお読みください。

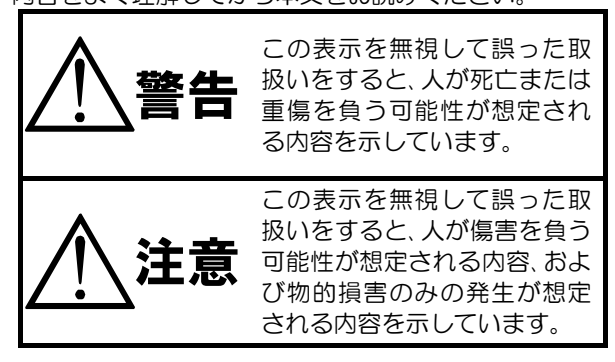

#### ■絵表示の例

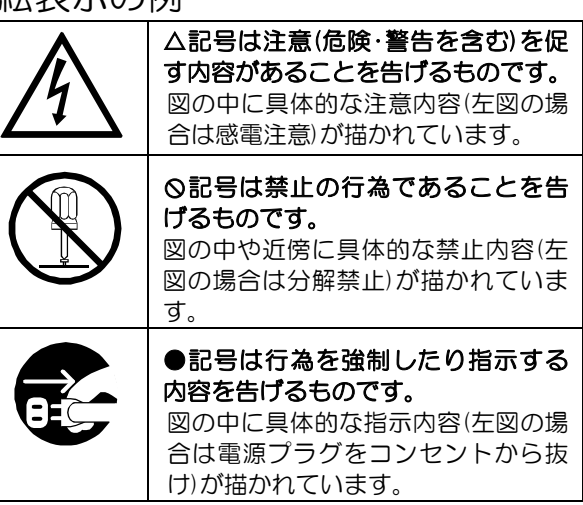

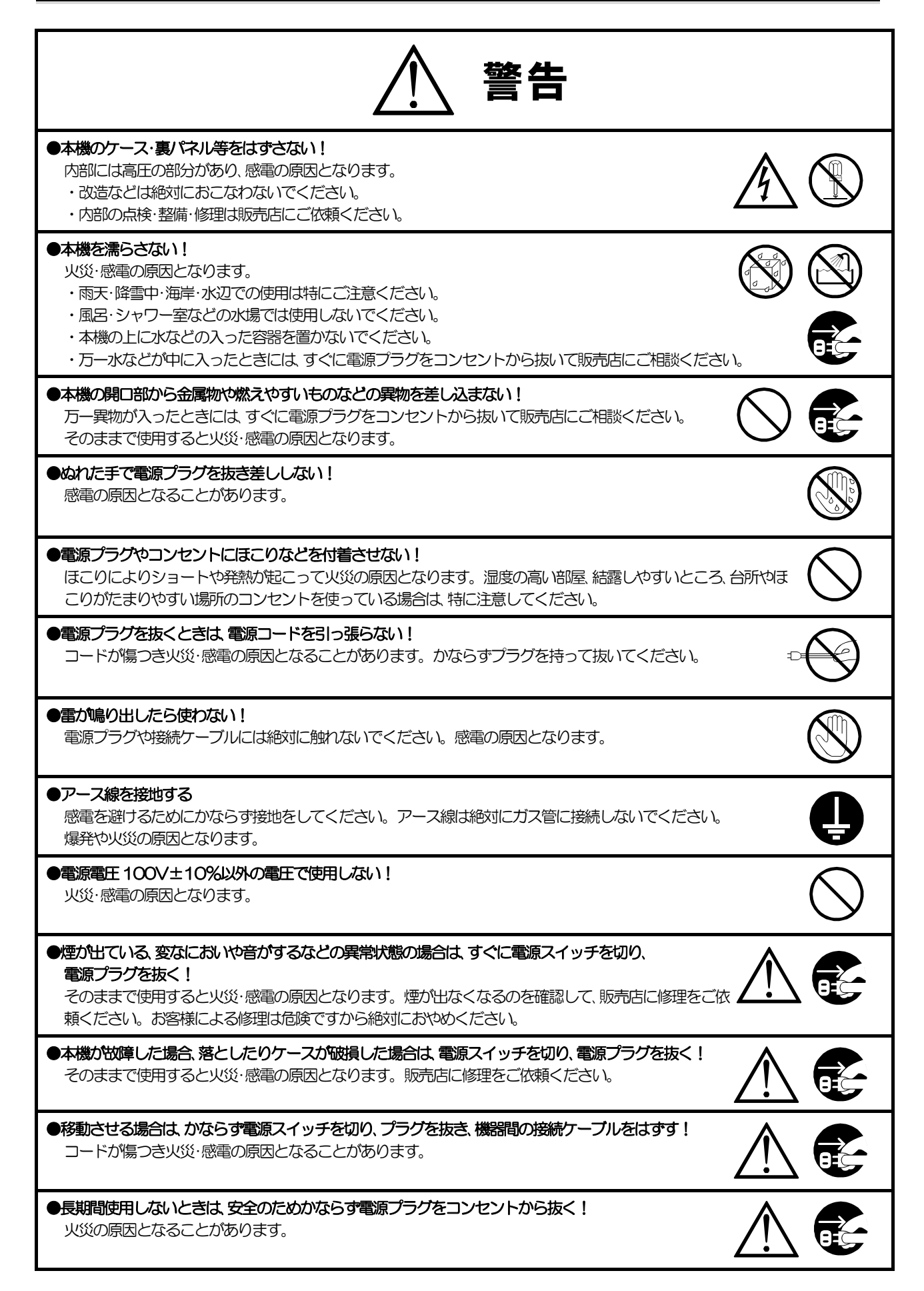

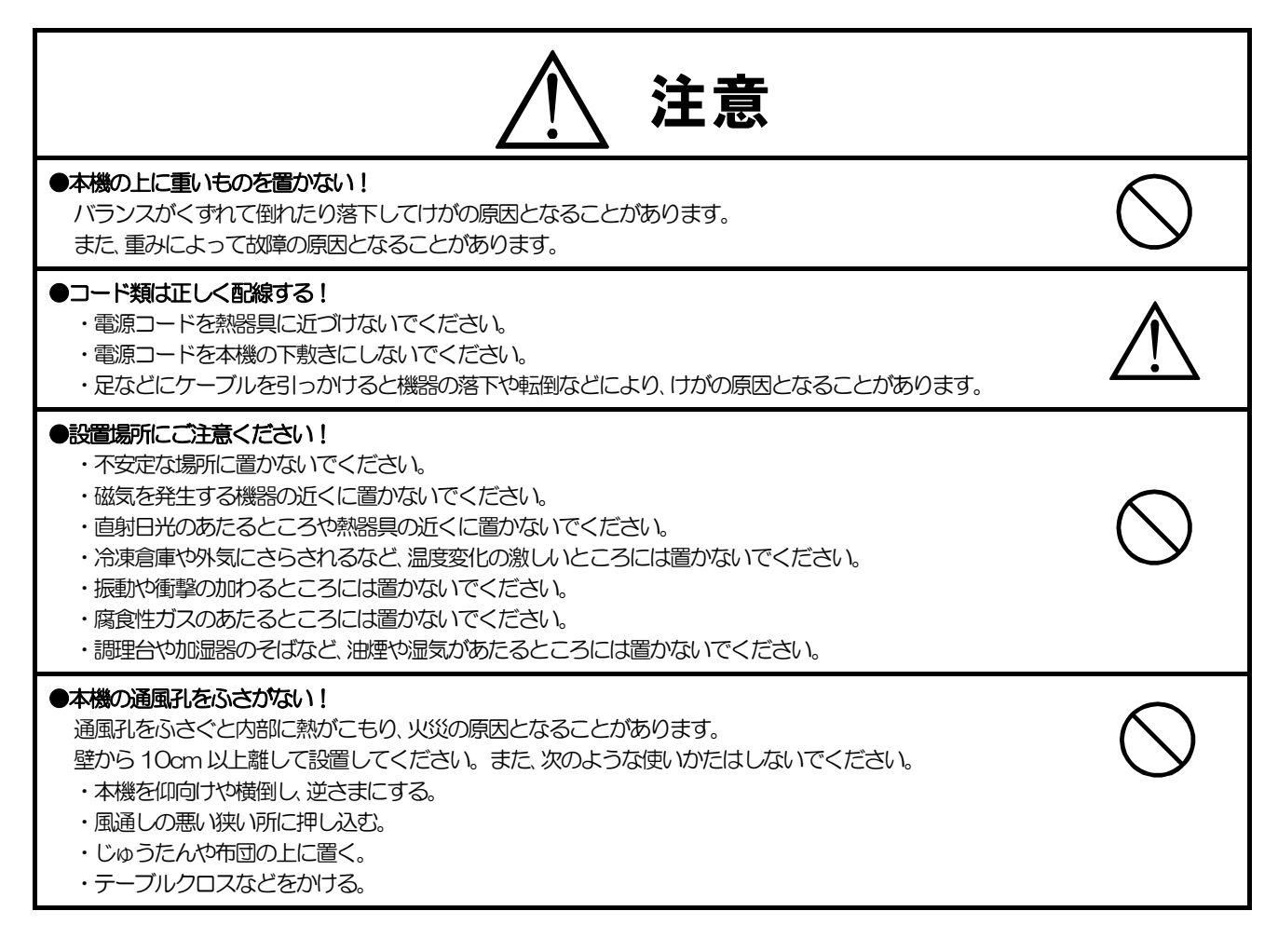

### ■定期点検とお手入れについて

※お手入れの際は安全のため、電源スイッチを切り、電源コードのプラグを抜いてからおこなってください。

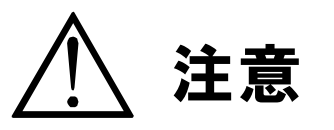

●電源コードが傷んだ(芯線の露出・断線など)場合は交換を依頼する!

そのままで使用すると火災・感電の原因となります。販売店に交換をご依頼ください。

#### ●内部の掃除について

内部の掃除については、お買い上げの販売店にご相談ください。

機器の内部にほこりがたまったまま長い間掃除をしないと、火災・故障の原因となることがあります。

#### ●電源プラグの掃除をしてください

電源プラグを長時間差し込んだままにしておくと、差し込み部分にほこりがたまり、火災の原因となることがあります。 年に一度くらいは、プラグを抜いてほこりを取ってください。

#### ●カバーは乾いた布で拭いてください

汚れがひどいときは、うすめの中性洗剤液を浸しよく絞った布で拭き取ってから、から拭きしてください。 このとき、液が内部に入らないように注意してください。 ベンジン、シンナー、アルコールなどの液体クリーナーやスプレー式クリーナーは使用しないでください。

## 各部の名称とはたらき

■前面部(KBR-2030/KBR-1030)

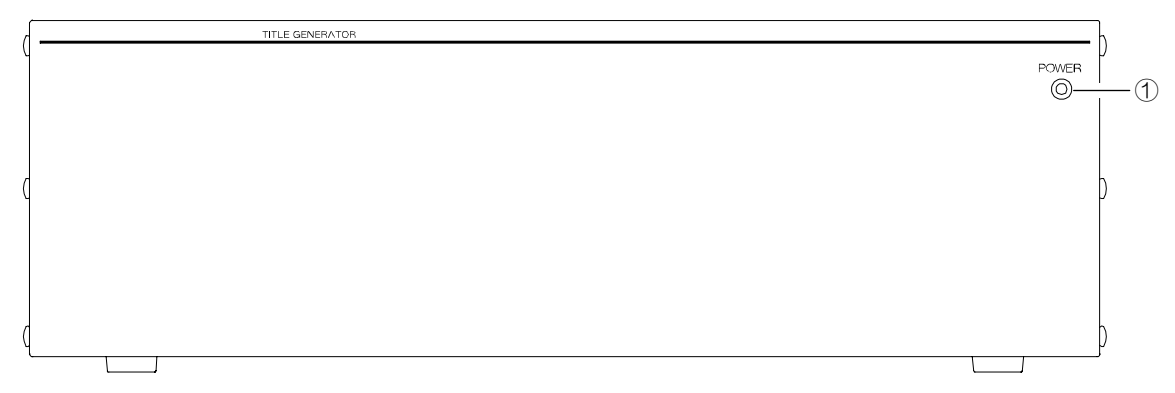

①電源 LED

本機の電源を ON にすると緑の LED が点灯します。

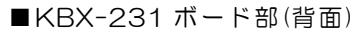

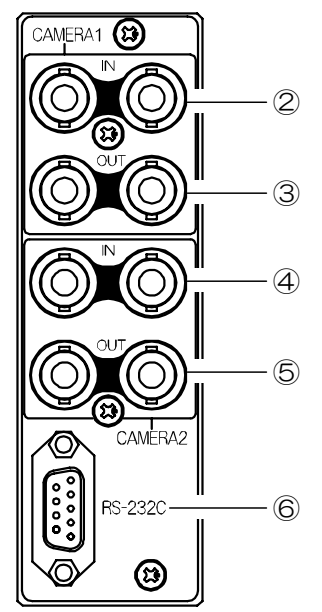

②カメラ1映像入力端子
 カメラ映像入力端子です。(75Ω終端)
 カメラ入力: 1系統 ループ スルー出力 : 1系統

- ③カメラ1映像出力端子 カメラ映像出力(文字つき): 2系統(同一信号)
- ④カメラ2映像入力端子
   カメラ映像入力端子です。(75Ω終端)
   カメラ入力: 1系統 ループ スルー出力 : 1系統

⑤カメラ2映像出力端子 カメラ映像出力(文字つき) : 2系統(同一信号)

⑥RS-232C コネクタ PC と接続して、タイトル設定などをおこないます。

## 各部の名称とはたらき

■背面部(KBR-2030)

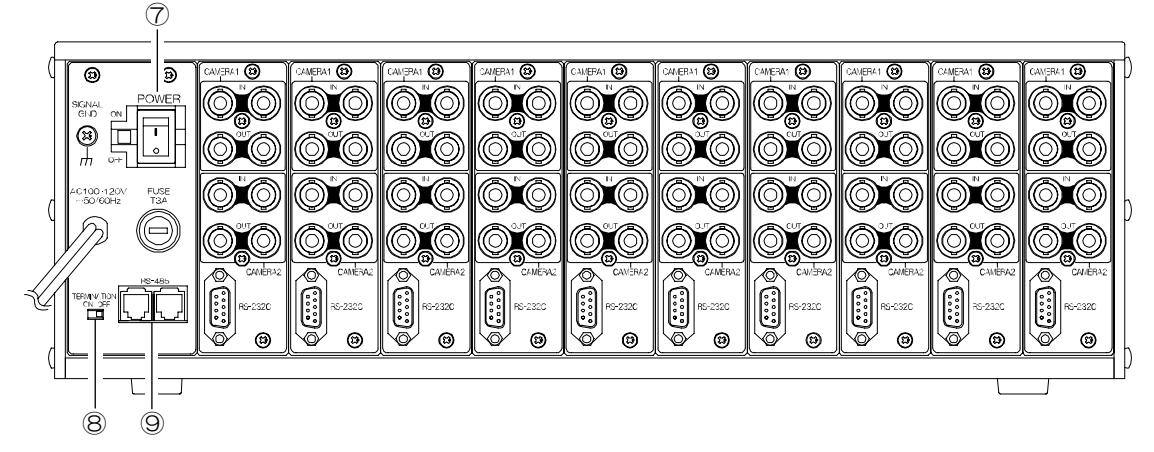

■背面部(KBR-1030)

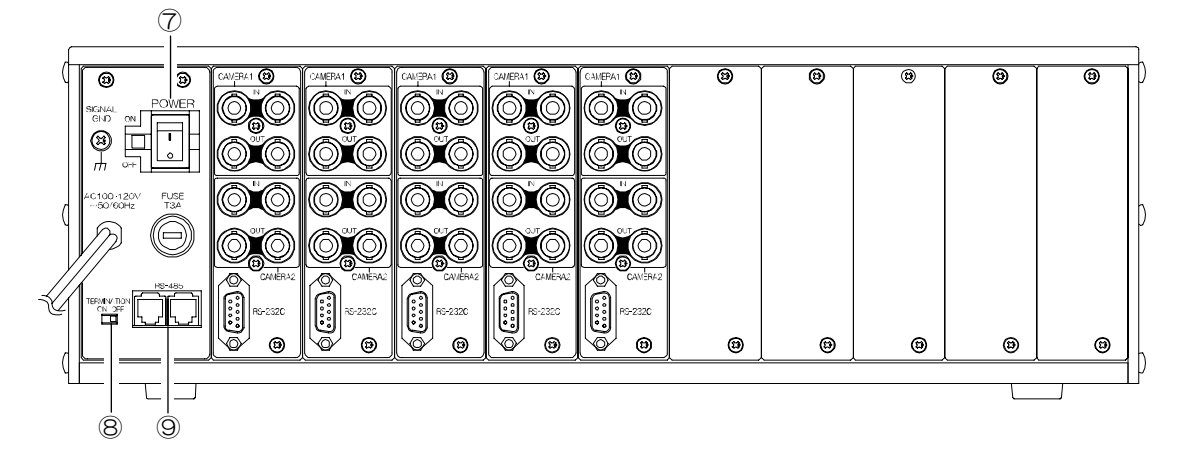

⑦電源スイッチ

本機の電源を ON/OFF します。ON にすると、緑の LED が点灯します。

⑧ターミネーション スイッチ

ON にすると、RS-485のバス ラインが 120Ωで終端されます。

⑨RS-485 コネクタ(2系統)

PCと接続して、タイトルなどを設定します。 2つのコネクタはパラレルにつながっています。

### 接続方法

■システム例

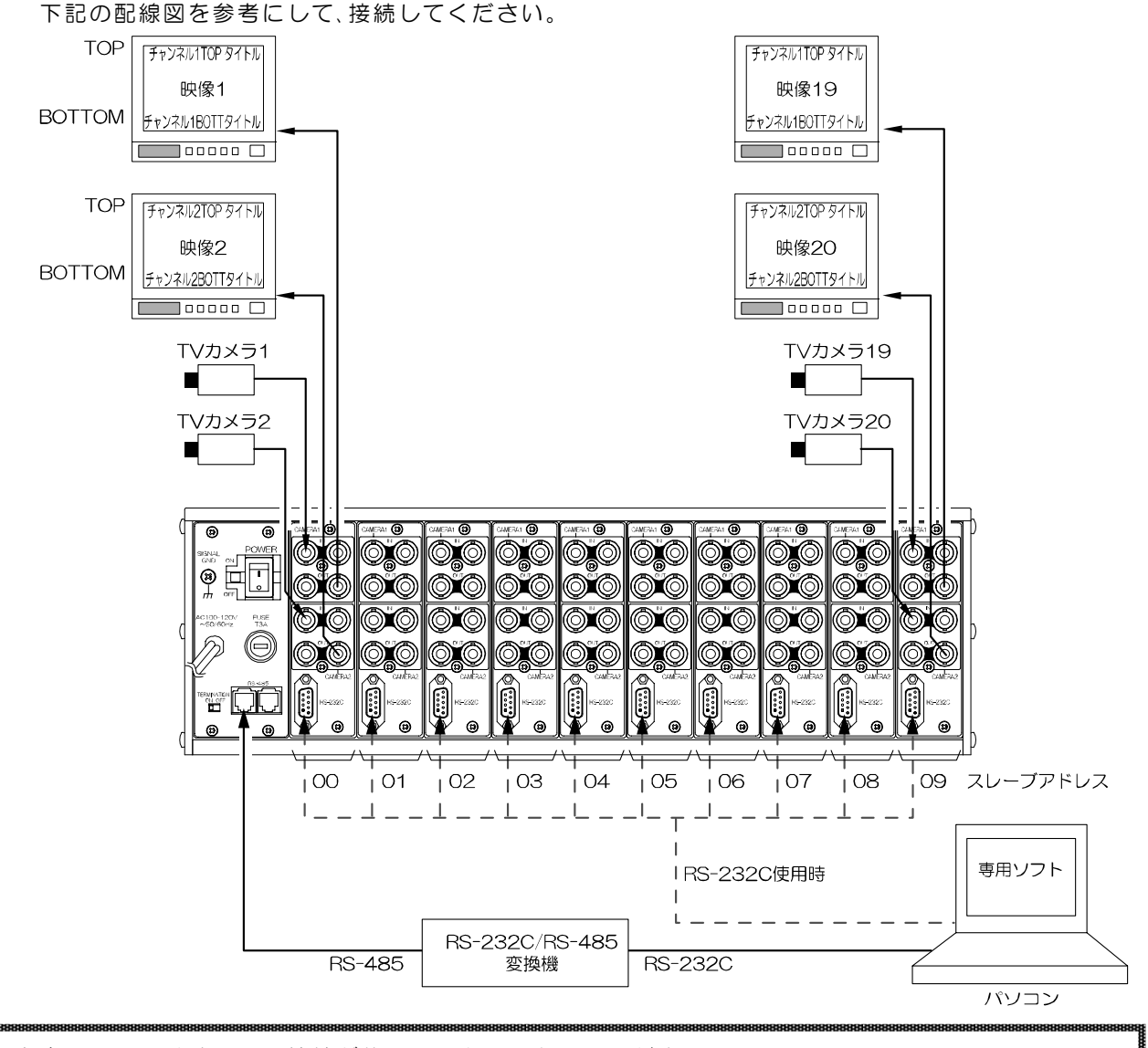

- ●電源はすべての接続が終わってからつないでください。 注意
  - ●電源をつなぐ前に必ずコンセントの電圧を確認してください。
  - ●RS-232Cを使用する場合、PCとの接続はクロス ケーブルを使用してください。
  - ●本機の各映像、および出力端子には電圧を加えないでください。

■RS-232Cピン アサイン(参考)

本機のRS-232Cは三線式(RXD,TXD,GND)で、フロー制御をしていません。

RS-232C コマンド表は、アルテックス インターネット サイトより ダウンロードできますのでご利用ください。 PC(コントローラ)側 機器側 http://www.n-artics.co.jp/d\_load/d\_load.htm 1 1 2 2 З ※フロー制御が必要な場合は PC(コントローラ)側の З 4 4 ④-⑥,⑦-⑧を短絡してください。 \* 5 5 6 6 7 7 Ж 8

8

### 接続方法

#### ■RS-485の接続

複数台の KBR を RS-485 で接続する場合は送受信の最初と最後の機器に、下図のように終端抵抗を取り付けてください。

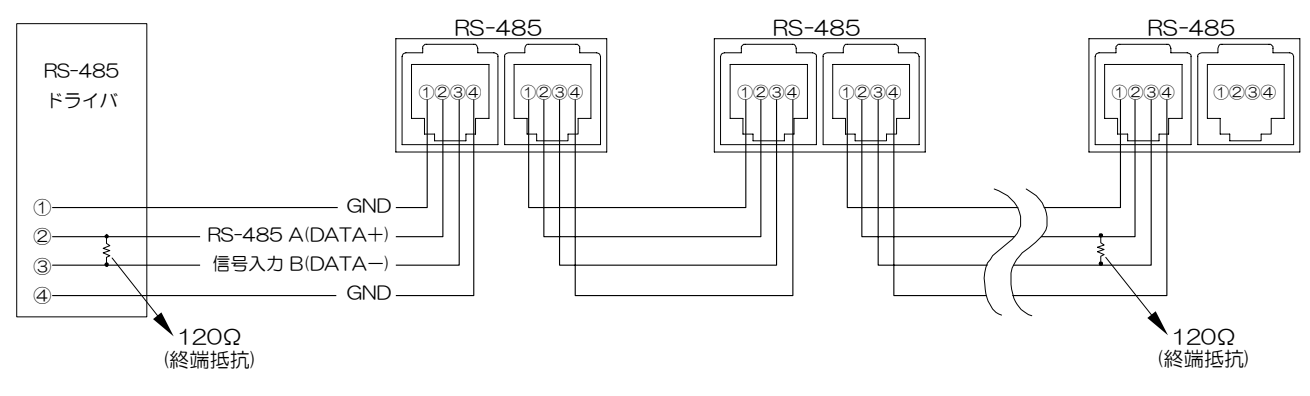

注意 ●モジュラ ケーブルは6極4芯(RJ-11)のストレート ケーブルを使用してください。

### 基本動作

\_ 操作上のご注意── この説明書をよくお読みになり、記載されていない意味のない操作、および 乱暴な操作は絶対におこなわないでください。

■電源立上げ

各種接続がしっかりおこなわれているかを確認してください。 ACケーブルをコンセントにつなぎます。電源スイッチを入れてください。 このとき、CAMERA OUT から映像が出ていることを確認してください。

■カメラ信号の入力 CAMERA IN1,CAMERA IN2 にカメラ信号を入力してください。 CAMERA OUT1.CAMERA OUT2 からタイトルが挿入された信号が出力されます。

■RS-232C による操作 パソコンと各ボードの RS-232C を接続してタイトル設定などの操作をします。 (6 ページ ■システム例 参照) 操作するボードごとにケーブルを挿し変えてください。

- ■RS-485 による操作 パソコンと RS-485 を接続してタイトル設定などの操作します。(6 ページ ■システム例 参照) 専用ソフトの Slave No.でボードを指定して設定します。
- ■工場出荷時設定について

| Slave No.   | 皆面から見て左側 KBX-231 ボードより 00~09(KBR-2030)<br>皆面から見て左側 KBX-231 ボードより 00~04(KBR-1030)<br>Bボードの Slave No.を変更する場合は、付属品の 2P ケーブルを使用しま | ます。 |
|-------------|----------------------------------------------------------------------------------------------------|-----|
|             | 夏江力法は、販売店にの向い合わせくにさい。                                                                                                    |     |
| Title       | ] 🗆 🗆 🗆 🗆 🗆 🗆 🗆 🗆 🗆 🗆 🗆 🗆 🗆                                                                                                   |     |
| White Level |                                                                                                    |     |
| Picture No. | )1                                                                                                    |     |
| Vertical    | 29                                                                                                    |     |
| Horizontal  | )4                                                                                                    |     |

### 専用ソフトの準備

専用ソフトにより本機の画面表示の操作や設定をすることができます。 ※パソコンの動作環境は 13ページ 必要なシステム構成 をご参照ください。

■ダウンロード

http://www.n-artics.co.jp/d\_load/softback.htm 上記 URL のダウンロード ページより、専用ソフトの ZIP ファイルをパソコンにダウンロードして保存 します。ZIP ファイルの中の"KBX231.exe"を解凍します。

※専用ソフトは KBR-2030, KBR-1030 他、ボード数に関係なく共通です。

※専用ソフトはバージョン アップする場合がありますので、バージョンをご確認いただき、常に最新の 専用ソフトをダウンロード,保存してください。

※RS-232C コマンド表は、下記 URL よりダウンロードできますのでご利用ください。 http://www.n-artics.co.jp/d\_load/d\_load.htm

- ■インストール方法 "KBX231.exe"をパソコンのローカル ディスク 内に保存します。
  - ※右図の例では "Program Files"内に "kbx231" というフォルダを作成して、その中に保存してい ます。
  - ※デスクトップに "KBX231.exe" のショートカット アイコンを作成しておくと便利です。

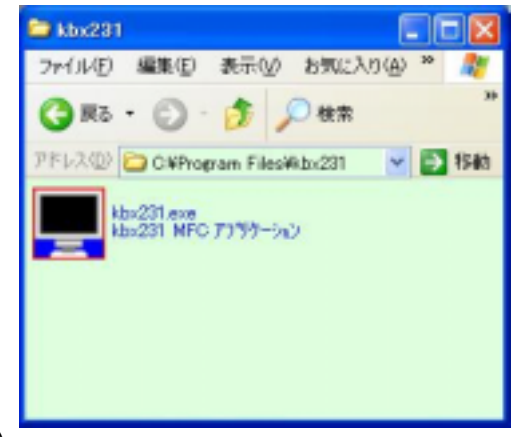

①KBR-2030/KBR-1030本体の電源を立ち上げてください。

② "kbx231.exe" (またはそのショート カット)をダブル クリックしてプログ ラムを起動させてください。

| 🖳 к вх-2 | 31      |   |   |   |     | _ • 🛛    |
|----------|---------|---|---|---|-----|----------|
| Action B | 定 About |   |   |   |     |          |
| Т        | W       | V | Н | P | C   | I        |
| 174      |         |   |   |   | NUM | 16:23:35 |

③ "C"ボタンをクリックするか、メニュー バーの"設定"のリ ストから"通信"を選択してください。

#### ●COM Port

通常は "COM 1" でご使用になり、COM 1 がモデム等で使用され ているパソコンをお使いの場合は、COM 2 または COM 3 を選択し てください。

Control

RS-232C/RS-485を選択してください。

以上でセット アップおよび操作準備は完了です。

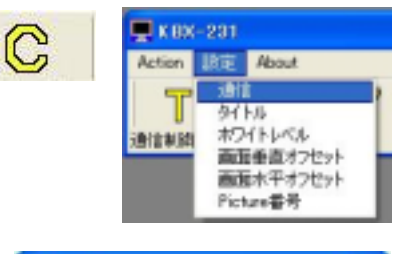

| 通信設定     |                    |
|----------|--------------------|
| COM Part | Control<br>RS-2320 |
| OK       | 44741              |

## 専用ソフトの操作方法

1.T(タイトル設定)

モニタに表示するタイトルを入力します。

チャンネル 1/チャンネル2のモニタに表示するタイト ルをそれぞれ入力します。

各チャンネルに画面上部は1パターン、画面下部は32 パターン設定できます。

- ※RS-485 を使用する場合は、Slave.No.に設定する KBX-231 ボードのスレーブ ナンバを入力します。 RS-232Cを使用する場合は、入力の必要はありませ h.
- ①Channel No.でタイトルを入力するチャンネルを選 択します。
- ②Position でタイトルを入力する場所を画面上部(Top) または画面下部(Bottom)1~32から選択します。
- ③ Title に全角文字を入力します。14 文字まで入力でき ます。 ②上部または
- ④<br />
  設定ボタンをクリックします。
- 2 W(ホワイト レベル設定)

タイトル文字のホワイト レベル(白黒調整)を各チャンネル,各 Picture 番号ごとに設定します。

- ①Channel No.でホワイト レベルを設定するチャン ネルを選択します。
- ② Picture でホワイト レベルを設定する Picture 番号 1~32を選択します。
- ③White Levelで0~9の10段階の値を選択します。

| 値   | 0   | 1 ◀   | 9          |
|-----|-----|-------|------------|
| レベル | OFF | 黒 ◀── | <b>→</b> 白 |

※画面上部のタイトルのホワイト レベル も連動します。 ※値を0にすると非表示となります。 ※9は白で値が小さくなるにしたがい、 黒が濃くなります。

④設定ボタンをクリックします。

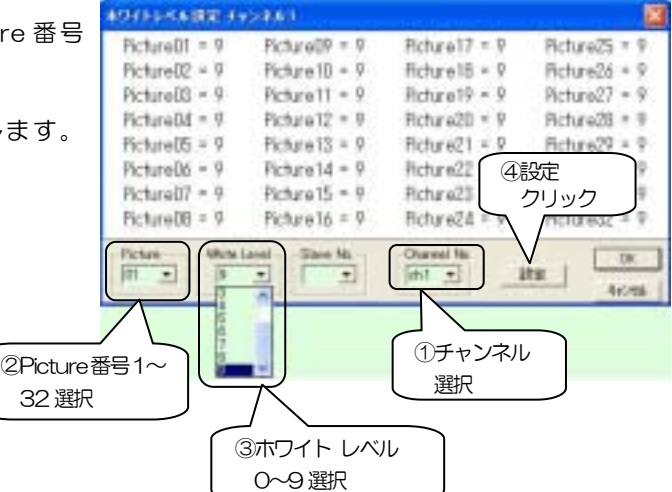

| T | Ar  |
|---|-----|
|   | 911 |

807

808

609 -Bita -

611 -B12 -

811

B14 =

B15 +

116 -

下部 1~32 選択

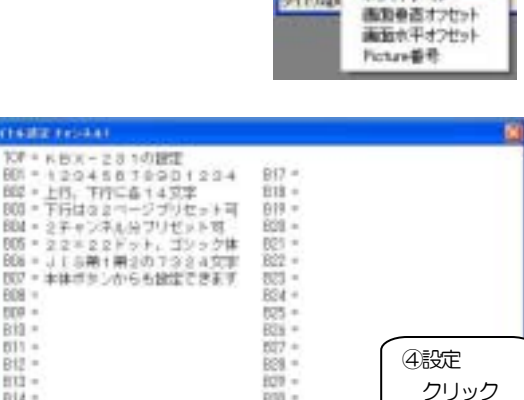

838 ×

822 -

See.

8 -

Tea El + 20 + 1, El + Ott

③タイトル入力枠

14 文字まで

M

HX-291 About Still imit:

638

オンイトレベル

1.0

in l

①チャンネル

選択

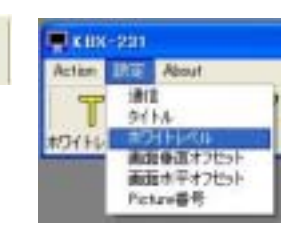

<sup>※</sup>RS-485を使用する場合は、Slave.No.に設定する KBX-231 ボ ードのスレーブ ナンバを入力します。RS-232C を使用する場 合は、入力の必要はありません。

## 専用ソフトの操作方法

- 3. V(画面垂直オフセットの設定)
  - タイトル文字の垂直(上下)位置をチャンネルごとに設定します。
  - ※RS-485を使用する場合は、Slave.No.に設定する KBX-231 ボ ードのスレーブ ナンバを入力します。RS-232C を使用する場合は、入力の必要はありません。
  - ①Channel No.で垂直位置を設定するチャンネルを選択します。
  - ②Verticalで00~63の値を選択します。

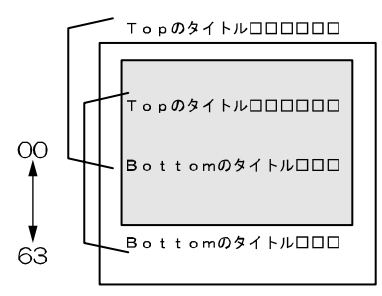

③設定ボタンをクリックします。

※この設定は 1~32 全 Picture 番号に適用されます。

4. H(画面水平オフセットの設定)

タイトル文字の水平(左右)位置をチャンネルごとに設定します。

- ※RS-485を使用する場合は、Slave.No.に設定する KBX-231 ボ ードのスレーブ ナンバを入力します。RS-232C を使用する場合は、入力の必要はありません。
- ①Channel No.で水平位置を設定するチャンネルを選択します。
- ②Horizontal で 00~15 の値を選択します。

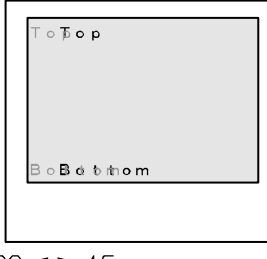

00 <table-cell-rows> 15

③設定ボタンをクリックします。

※この設定は 1~32 全 Picture 番号に適用されます。

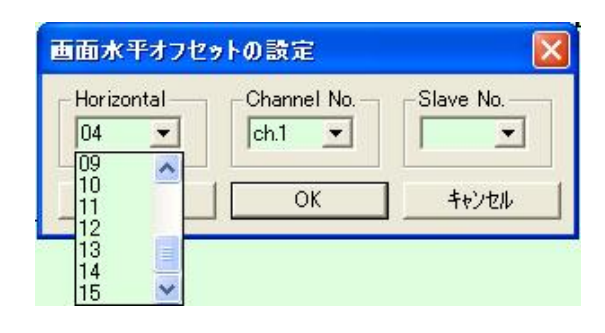

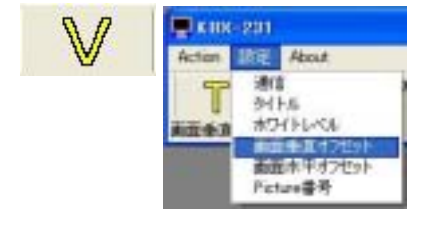

| Vertical       | Channel No. | Slave No. |
|----------------|-------------|-----------|
| 57<br>58<br>59 | ОК          | キャンセル     |

H

E KHK-201

新聞大平

About

南京香亰オフセット

Parture and

通信 シイトル オワイトレベル

## 専用ソフトの操作方法

5. P(Picture 番号の設定)

画面下部に表示するタイトル(Picture 番号)を切換えます。チャンネ ルごとに設定できます。

※RS-485を使用する場合は、Slave.No.に設定する KBX-231 ボ ードのスレーブ ナンバを入力します。RS-232C を使用する場 合は、入力の必要はありません。

- ①Channel No.で設定するチャンネルを選択します。
- ②Picture No.で 01~32の Picture 番号を選択します。P

③<br />
設定ボタンをクリックします。

※画面上部のタイトルは固定です。

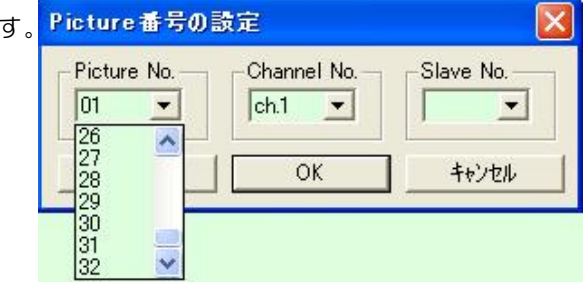

P

## ラック マウント方法

■ゴム足の取り外しかた 小型のマイナス ドライバで、 中のピンを取り外してください。

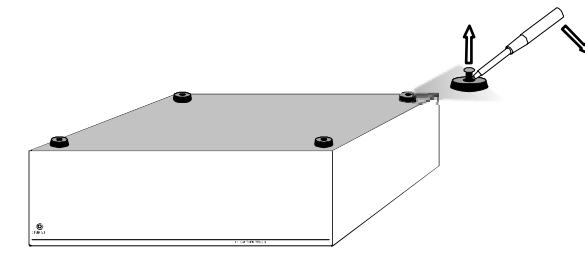

■金具の取り付けかた

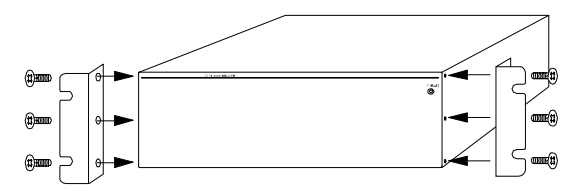

※ラック マウント金具につきましては、製品仕様のオプションをご覧ください。

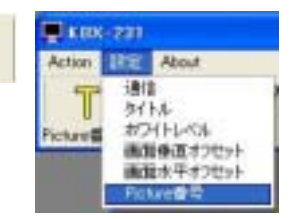

# 製品仕様

| ■映像入力    | NTSC 方式準拠                                    |
|----------|----------------------------------------------|
| ■カメラ映像入力 | VBS,VS 1.0Vp-p 75Ω終端 不平衡                     |
|          | 20 系統×2 BNC 端子(ループ スルー)(KBR-2030)            |
|          | 10 系統×2 BNC 端子(ループ スルー)(KBR-1030)            |
| ■モニタ映像出力 | VBS 1.0Vp-p 75Ω終端 不平衡                        |
|          | 20 系統×2(同一信号出力) BNC 端子(KBR-2030)             |
|          | 10 系統×2(同一信号出力) BNC 端子(KBR-1030)             |
| ■RS-232C | D-Sub9 ピン(オス) 10 系統(KBR-2030)/5 系統(KBR-1030) |
|          | (RXD,TXD,COMMON) RS-232C 信号規格準拠              |
| ∎RS-485  | 1系統 モジュラ ジャック(RJ-11)×2(ループ スルー)              |
|          | RS-485 信号規格準拠(Half Duplex)                   |
| ■周囲温度    | 0~40℃(但し、結露無きこと)                             |
| ■電源電圧    | AC100V±10% 50/60Hz                           |
| ■消費電力    | 約 22W(KBR-2030)/約 12W(KBR-1030)              |
| ■外形寸法    | 420(W)×250(D)×132(H)(mm) (ゴム足、突起部除く)         |
| ■質量      | 約 6.0kg(KBR-2030)/約 5.0kg(KBR-1030)          |
| ■付属品     | 取扱説明書1                                       |
|          | 2P ケーブル(スレーブ ナンバ変更用)1                        |
| ■オプション   | ラック マウント キット(JIS) RMI-J3-421                 |
|          | ラック マウント キット(EIA) RMI-E3-421                 |
|          | KBR-1030 増設ユニット ZBR-KBX-231                  |
|          | (KBX-231 ボード×1,リア パネル×1,リア シート×1             |
|          | ※オプションにつきましては、販売店までお問い合わせください。               |
|          |                                              |

KBR-2030

KBR-1030

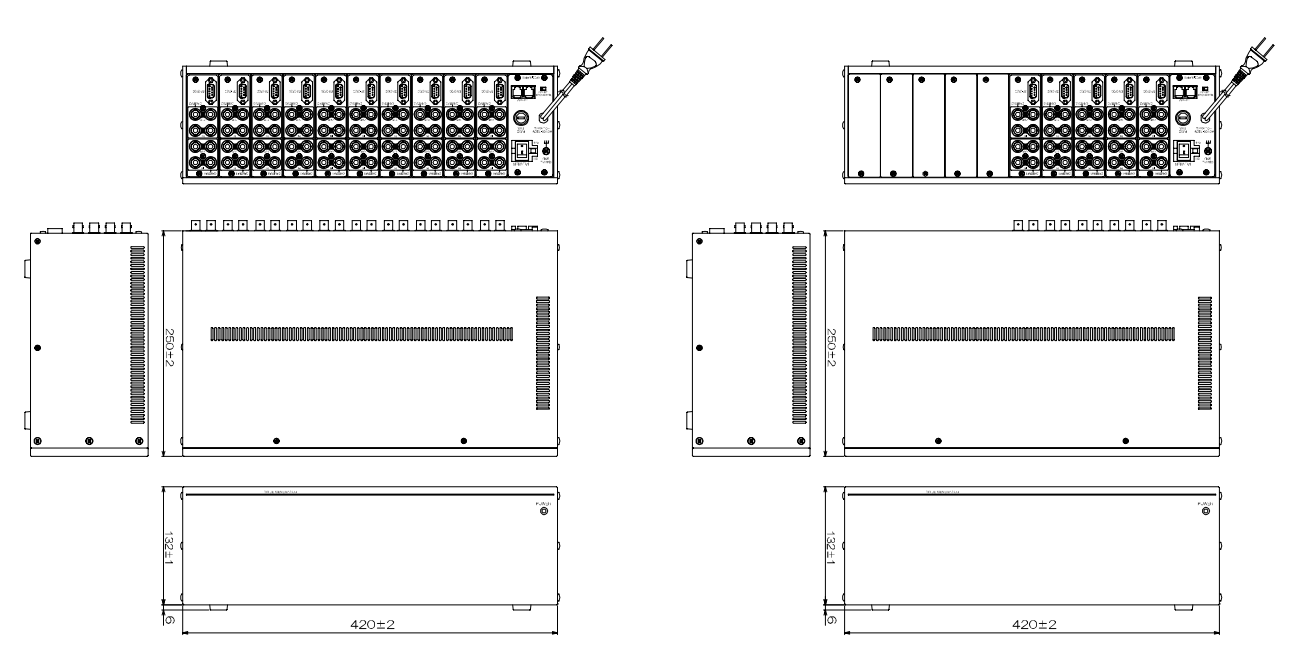

### 故障かなと思う前に…

| 症  状                                  | 確認事項                      |
|---------------------------------------|---------------------------|
|                                       | ●AC ケーブルがコンセントからはずれていませんか |
| 映像が出ない                                | ●カメラからの映像信号は入力されていますか     |
|                                       | ●モニタにモニタ出力が正しく接続されていますか   |
| ・ ・ ・ ・ ・ ・ ・ ・ ・ ・ ・ ・ ・ ・ ・ ・ ・ ・ ・ | ●カメラの同軸ケーブルは正しく接続されていますか  |
| 映像にノイスが出る                             | ●カメラの同軸ケーブルの近くに電源線がありませんか |
| パソコンにて入力が正常に                          | ●ケーブルの配線は正しく接続されていますか     |
| おこなわれない                               | ●配線ケーブルにノイズがのっていませんか      |

修理を依頼されるときは

- ●本機が正常に動作しないときは「安全上のご注意」「故障かなと思う前に…」をもう一度ご覧いただき、 なお異常のあるときは、お買い求めの販売店にご連絡ください。
- ●修理をお申し付けいただくときは、次のことをお知らせください。
  - 品名: タイトル ジェネレータ KBR-2030/KBR-1030 症状: 設置状態を含め、できるだけ詳細にお知らせください。

### 品質保証規定

取扱説明書の注意事項に従った使用状態で、ご使用中に発生した故障については、お買い上げの日より 1年間、無償にて修理させていただきます。

※保証期間内であっても、下記の場合有償となる場合がございます。

①お買い上げの年月日、および販売店について証明となるものをご提示いただけない場合。

②ご使用上の誤り、他の機器から受けた障害、または不当な修理や改造による故障および損傷。

- ③お買い上げ後の移動、輸送、落下などによる故障および損傷。
- ④火災、地震、水害、落雷、その他天変地異のほか公害、塩害、異常電圧などが原因となって発生した 故障および損傷。
- ⑤故障の原因が本機以外にあり、本機に改善を要する場合。

⑥付属品などの消耗品による交換。

## おことわり

本機のご使用方法の誤り、不当な修理や改造のほか、誘導雷サージを含む天災などの被害により発生した事故や、人身事故および災害,盗難事故による損害については責任を負いかねますのでご了承ください。

### 必要なシステム構成

KBR-2031/ KBR-1030を動作させるために、お使いのパソコンは次の環境を有している必要があります。

- Microsoft<sup>®</sup> Windows 98 日本語版, Windows ME 日本語版, Windows 2000 日本語版, Windows XP 日本語版, Windows Vista 日本語版
   (Vista につきましては Microsoft<sup>®</sup>の DLL の環境により動作しない場合もございます)
- 200KB 以上の空き容量のあるハードディスク
- RS-232C ポート(シリアル ポート)
- Microsoft<sup>®</sup> IME 日本語入力システム

|       | KBR-2030    | 本体裏シールの | SER.No. (製造番号) をご記入ください |  |
|-------|-------------|---------|-------------------------|--|
| 品名:   | KBR-1030    | No.     |                         |  |
| お客様名: |             |         | 取扱販売店名・住所・電話番号          |  |
|       |             | 様       |                         |  |
| ご住所   | Ŧ           |         |                         |  |
|       |             |         |                         |  |
|       |             |         |                         |  |
| TEL:  |             |         |                         |  |
|       | お買い_        | Lげ日     |                         |  |
| 伊     | <b>呆証期間</b> | 年日日     | 3より 1年間                 |  |

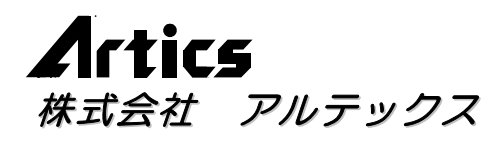

| 住   |        | 所  | 神奈川県相模原市南区麻溝台8-22-1       |
|-----|--------|----|---------------------------|
| 営業  | 部ダイヤル・ | イン | 042(742)2110              |
| F   | А      | Х  | 042(742)3631              |
| E - | - MAI  | L  | info@n-artics.co.jp       |
| U   | R      | L  | http://www.n-artics.co.ip |